## 物件管理システム

## RIKCADの実行ファイルが見つかりませんでした。環境設定に てRIKCAD21のインストール先を確認してください。

RIK物件管理システムの環境設定にて、インストール先の指定を行うことでエラーは改善されます。

1. 画面上部の環境設定ボタンをクリックします。

|          | ホーム表示     |         | RIK物件管理シ                  | 7754                      |      | _                      | - 0        | × |
|----------|-----------|---------|---------------------------|---------------------------|------|------------------------|------------|---|
| р<br>26- | 1000 切り取り | 前の変更 検索 | デジ □ 問く 新規作成 1つ上の階層へ □ 開系 | RIK<br>新規作成 □-ド設定 ◇.rik起動 |      | でした。<br>RIKコンシェル メール作成 | ()<br>環境設定 |   |
| 2        | クリップボード   | 編集      | フォルダ                      | RIKCAD                    | プレゼン | その他                    | 設定         |   |

2. 環境設定画面が表示されますので、RIKCADタブをクリックします。

| 3dsファイル坐標 🍟 | つましが情報  | チェック項目  | バック | アップ  | rip77 | イル取込 |
|-------------|---------|---------|-----|------|-------|------|
| データフォルダー    | RIKCAD  | プレゼン/レ  | タッチ | RIK_ | ルェル   |      |
| RIKCAD      |         |         |     |      |       |      |
| □ インストール労   | を自動取得する | (推奨)    |     |      |       |      |
| インストール先を    | 選択(自動取得 | がオフの場合) |     |      |       |      |
| C:¥RIKCAD8  |         |         |     |      |       | 参照   |
|             |         |         |     |      |       |      |
| [           |         |         |     |      |       |      |
|             |         |         |     |      |       |      |
|             |         |         |     |      |       |      |

3. 上部画像のインストール先を自動取得するのチェックを外します。 「インストール先を選択」をRIKCADのインストール先を指定します。

## 【例】RIKCAD11の場合

「参照」ボタンを押下>「PC」を押下>「OS(C)」等のハードディスクCドライブを押 下>「RIKCAD11」フォルダを選択

4. OKで画面を閉じて確認してください。

## 物件管理システム

ー意的なソリューション ID: #1728 製作者: ヘルプデスク 最終更新: 2022-07-06 04:46

> ページ2/2 (c) 2024 RIK <k<u>s</u>umatani@rikcorp.jp> | 2024-05-20 23:27:00 URL: http://faq.rik-service.net/index.php?action=artikel&cat=23&id=729&artlang=ja